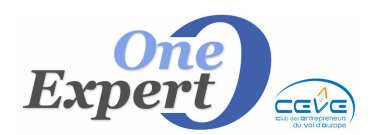

## Généralités

Le catalogue, nommé « Catalogue des Tiers », permet d'étendre toute société ou personne pouvant être liée à un ou plusieurs produits.

Vous trouverez l'onglet « Tiers » juste après l'onglet « Energie ».

Dans l'exemple ci-dessous, le notaire, le propriétaire et le locataire sont associés au produit.

| lptil technique                                                  | Mandat, bail, condition                                                                                              | ciales     | Actions Ciales   | Prestatio | ns 1 | Prestations 2       | + Commerces                                  | Photos        | Handant            | Baileur    | Energie      | 1 |
|------------------------------------------------------------------|----------------------------------------------------------------------------------------------------|------------|------------------|-----------|------|---------------------|----------------------------------------------|---------------|--------------------|------------|--------------|---|
| EHS ASSOC                                                        | Professionnel Te                                                                                                    |            | NON              | Prés      | In   | Raise               | n sociale                                    | Tel NORI      |                    | SSM        | Tél. Société |   |
|                                                                  |                                                                                                    | 41         | AN .             | CÉDRIC    |      | 2012/01/05/         |                                              | 12 30 1       | 5 05.0%N           | 51.05      |              |   |
| ITAIRE                                                           |                                                                                                    | G          | AU               | JEAN-JACO | UES  | No childo cherchili | 181-                                         | #2 <u>761</u> | 0                  |            |              |   |
|                                                                  |                                                                                                    | 51(%)      | C HAREL ET ASSOC |           |      |                     |                                              | 12 100002.0   | 2                  |            |              | ł |
|                                                                  |                                                                                                    |            |                  |           |      | 1                   |                                              |               | -                  | -          | <u> </u>     | 1 |
|                                                                  |                                                                                                    |            |                  |           |      | 1                   |                                              |               |                    |            |              | 1 |
|                                                                  |                                                                                                    |            |                  |           |      | 1                   |                                              | -             | _                  |            |              | 1 |
|                                                                  |                                                                                                    | -          |                  |           |      | -                   |                                              |               | _                  |            |              | ł |
| Advers                                                           | 52 nut de mil                                                                                                    |            |                  |           | 1    | í.                  |                                              | -             |                    |            |              |   |
| Advecte                                                          | 18                                                                                                    |            |                  |           |      | 1                   | Catégorie du fiers à rechercher pour ajouter |               |                    |            |              |   |
| CP-Vile                                                          | 35510 CESSON SÉVI                                                                                                    | BNÉ        |                  |           |      |                     |                                              |               |                    |            | •            |   |
|                                                                  |                                                                                                    |            |                  |           | 0    |                     |                                              |               |                    |            |              |   |
| Enal cociété                                                     |                                                                                                    |            |                  |           | 0    |                     |                                              |               | Abra.              | an cera    |              |   |
| Enal cociélé<br>Enal perso                                       |                                                                                                    |            |                  |           |      |                     |                                              |               |                    |            |              |   |
| Enal cociété<br>Enal perso                                       | aliono our le lien / Type de lien (M                                                                                 | diliable   |                  |           |      |                     |                                              | 6             |                    |            |              |   |
| Einal cociété<br>Einal perso<br>Obiervo<br>PRO                   | alono our le lien / Type de lien (M<br>OPRIE TAIRE                                                                   | odiliablei |                  |           |      |                     |                                              | 0             | Bapprire           | er le lies | 100          |   |
| Enel cociété<br>Enel perso<br>Diservo<br>PRO<br>Blaz-na          | atono our le lien / Tupe de lien (M<br>OPRIE TAIRE<br>Increlatif au fanz (modifiable);                               | odiliablei |                  |           |      |                     | l                                            | 0             | Bapprire           | er le lies |              |   |
| Enel cociété<br>Enel perio<br>Diservo<br>PRO<br>Blas rai<br>Pres | alono our le lien / Tupe de lien (M<br>OPRIE TAIRE<br>Increlatif au fanz (modifiable)<br>printaire occupant via 1930 | odriablei  | 039666           |           |      |                     | l                                            |               | <b>)</b> , Supprim | er le lies |              |   |

On peut également lier le gestionnaire, l'assureur, l'architecte, le banquier, le syndic ... soit toute information que vous jugerez utile de mémoriser.

## Fonctionnement

Pour ajouter (lier) un nouveau tiers au produit, il suffit de cliquer sur le bouton « Ajouter un tiers » et le sélectionner dans la liste alphabétique proposée.

Si vous recherchez une catégorie précise, comme un notaire par exemple, choisissez « Notaire » dans la liste déroulante « Catégorie des tiers » puis cliquez sur le bouton « Ajouter un tiers ».

Ainsi, seules les fiches des notaires seront proposées comme choix.

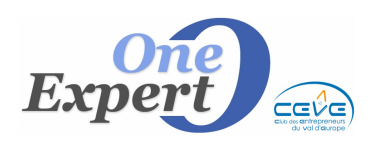

| MOMS (Tri possible) | Petram                      | Ration sociale [Tri possible]  | Collegnie    | Vile                 |  |
|---------------------|-----------------------------|--------------------------------|--------------|----------------------|--|
| NORE ET BRANDLLEC   |                             | ANDRÉ PIERIK BRANCLLEC FLORENT | NOTARE       | WCT                  |  |
| MTTIN-THOMAS        | HAROLENITE                  | SCP GENTILHOHME/6A111M-THOMAS  | NOTARE       | PENNES CEDEX         |  |
| EAUMANDIR           | SERICE                      | SDP GENTILHOHME/BATTIMETHOMAS  | NUTARE       | RENNES CEDEX         |  |
| DIRBHOUD            | HERVE                       | ETUDE                          | NOTARE       | SANT GILLES          |  |
| SAUSSIN             | CHRISTOPHE                  | ETUDE MOINS / CAUSSIN          | NOTARE       | MONTFORT SUR MEU     |  |
| HAMMET              | CLAUDE-DUVIER               | SAINT MLEUCOWER ET CHARMET     | NOTAIRE      | COMBOURG             |  |
| HARPENTER           | PATAR                       | SDP GENTILHOHME/BATTIM THOMAS  | NOTARE       | RENNES               |  |
| HAUDET              | PATERCE.                    | CHAUDET PATRICK                | NOTARE       | MTRE                 |  |
| 900+U               |                             | ETUDE CROCHU HEHOUNG           | NOTARE .     | LE FHEU              |  |
| ARNON               | JEAN HICKEL                 |                                | NOTARE       | PENNES               |  |
| ARTOS               | YVES                        | ETUDE                          | NOTAIRE      | 19135                |  |
| E POULPIQUET        | HUGUES                      | ETUDE DE POULPIQUE!            | NOTARE       | OUTENEN              |  |
| (GAND               | PHUEFE                      |                                | NOTINES      | SANT MALO            |  |
| ELPERIER            | CFUC                        | DELPÉRIER CRIC ET JOANHWEIE I  | 394709       | ADAVES               |  |
| ESH015              | ANOTE                       |                                | NOTAME       | COMPS NUDS           |  |
| ETCHESSAHAR         | ENC                         |                                | NOTARE       | CHATEAUSINON         |  |
| 104.0               | HICHEL                      | ETUDE DOLD                     | NDUMPE       | ILE RHEU             |  |
| EISTHAMMEL RENOULT  | SOPHIE                      |                                | NUTWEE       | ERCE PRES LIFTRE     |  |
| LEURY               | MÉRIONIQUE                  | TOUCHARD BERNARD ET FLEURY VER | NOTARE       | CANDALE              |  |
| INGUENE             | ACQUES                      | ETUDE SINGUENE JACQUES PRODST  | NOTAIRE      | LA DHAPELLE DES FOU  |  |
| INGUENE             | ACQUES                      |                                | NOTARE       | LA DHAPEULE DES FOUR |  |
| IDURANTON .         | ALAIN .                     | ETUDE GOURANTON/LECUVER/20UAN/ | NUTARE       | RENWES CEDEX         |  |
| EPATESAC            | YANES                       | ETUDE DUPUIS/GRATESAC/GUNES    | 399/14/26    | RETTON CEDEX         |  |
| UEGAU               | JEAN-JACOLIES               | NOTAIRE GUEGAU                 | NOTAIRE      | CESSON SÉVIENÉ       |  |
| RECHERCHES          | Visionee uniqueneral la car | fipole:<br>Arrule:             | Sale cartier | Ling                 |  |

Ci-dessus, l'écran de sélection d'un tiers parmi les notaires saisis dans le système.

**<u>NOTA</u>** : Ces informations sont imprimées sur la fiche « Interne ».